Der Grund hierfür ist, dass die Frames des Time Warp Clips nicht mit den Frames der Zeitleiste übereinstimmen. Der angewendete Key wird auf eine andere Position berechnet.

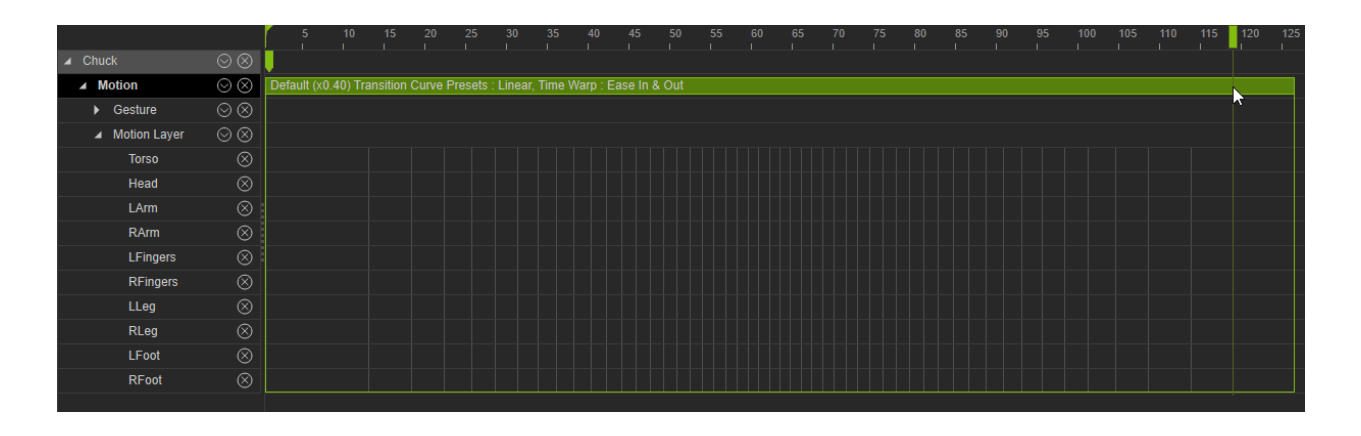

Falls Sie genau an einer Stelle der Suchleiste keyframen möchten, müssen Sie den verzerrten Clip überarbeiten. Dies können Sie ganz einfach mit Rechtsklick auf den Clip und der Option Flatten Motion Clip tun.

|                             |                 | 5       | 10         | 15        | 20      | 25         | 30      | 35      | 0         | 45 5       | ) 55 | 60 | 65 | 70 | 75 | 80 | 85 | 90 | 95 | 100 | 105 | 110 | 115 | 120 | 125 |
|-----------------------------|-----------------|---------|------------|-----------|---------|------------|---------|---------|-----------|------------|------|----|----|----|----|----|----|----|----|-----|-----|-----|-----|-----|-----|
| Chuck                       |                 |         |            |           |         |            |         |         |           |            |      |    |    |    |    |    |    |    |    |     |     |     |     |     |     |
| ▲ Motion                    | $\odot \otimes$ | Default | (x0.40) Ti | ransition | Curve P | resets : I | Linear, | Time Wa | arp : Eas | ie In & Ou | ıt   |    |    |    |    |    |    |    |    |     |     |     |     |     |     |
| <ul> <li>Gesture</li> </ul> | $\odot \otimes$ |         |            |           |         |            |         |         |           |            |      |    |    |    |    |    |    |    |    |     |     |     |     |     |     |
| Motion Layer                |                 |         |            |           |         |            |         |         |           |            |      |    |    |    |    |    |    |    |    |     |     |     |     |     |     |
| Torso                       |                 |         |            |           |         |            |         |         |           |            |      |    |    |    |    |    |    |    |    |     |     |     |     |     |     |
| Head                        |                 |         |            |           |         |            |         |         |           |            |      |    |    |    |    |    |    |    |    |     |     |     |     |     |     |
| LArm                        |                 |         |            |           |         |            |         |         |           |            |      |    |    |    |    |    |    |    |    |     |     |     |     |     |     |
| RArm                        |                 |         |            |           |         |            |         |         |           |            |      |    |    |    |    |    |    |    |    |     |     |     |     |     |     |
| LFingers                    |                 |         |            |           |         |            |         |         |           |            |      |    |    |    |    |    |    |    |    |     |     |     |     |     |     |
| RFingers                    |                 |         |            |           |         |            |         |         |           |            |      |    |    |    |    |    |    |    |    |     |     |     |     |     |     |
| LLeg                        |                 |         |            |           |         |            |         |         |           |            |      |    |    |    |    |    |    |    |    |     |     |     |     |     |     |
| RLeg                        |                 |         |            |           |         |            |         |         |           |            |      |    |    |    |    |    |    |    |    |     |     |     |     |     |     |
| LFoot                       |                 |         |            |           |         |            |         |         |           |            |      |    |    |    |    |    |    |    |    |     |     |     |     |     |     |
| RFoot                       |                 |         |            |           |         |            |         |         |           |            |      |    |    |    |    |    |    |    |    |     |     |     |     |     |     |
|                             |                 |         |            |           |         |            |         |         |           |            |      |    |    |    |    |    |    |    |    |     |     |     |     |     |     |

Reallusion FAQ https://kb.reallusion.com/